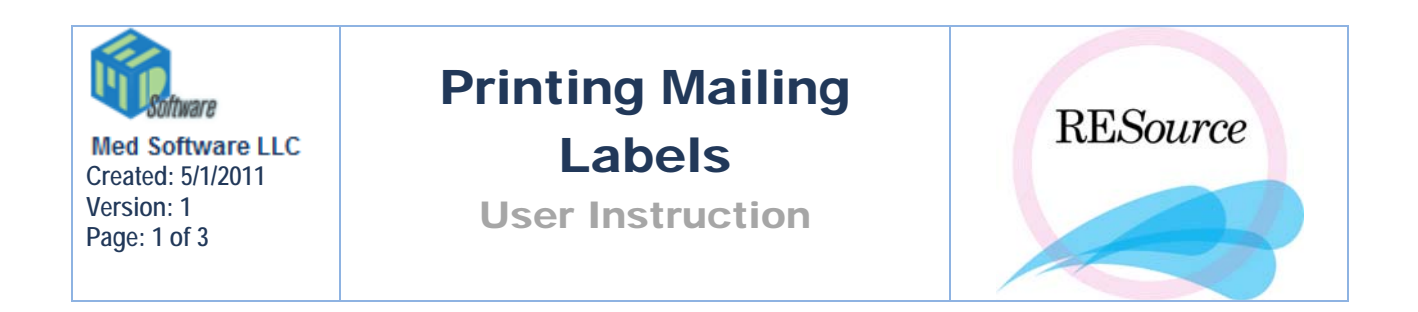

When you need to mail a letter, medical records, or other document(s) to a patient, you can print mailing labels from RESource.

## To print labels:

1 – go to the **Reports** option in main menu and select **Labels** – **Mailing/Other Labels**. The **Print Mailing Labels** screen will appear.

| 👌 Prin | nt Mai | ling Lab | els       |        |      |   |     |   |            |          |      |   |       |       | ļ    | <u>_     ×</u> |
|--------|--------|----------|-----------|--------|------|---|-----|---|------------|----------|------|---|-------|-------|------|----------------|
| Select | ted:   |          |           |        |      |   |     |   | I          | _ast Nam | ne:  |   |       |       | Sear | ch             |
|        | Las    | :t       | $\square$ | Fi     | irst | Δ | SSN |   |            |          | Last | Δ | First | Δ     | SSN  | Δ              |
|        |        |          |           |        |      |   |     |   |            |          |      |   |       |       |      | <u> </u>       |
|        |        |          |           |        |      |   |     |   |            |          |      |   |       |       |      |                |
|        |        |          |           |        |      |   |     |   | <<- Add    |          |      |   |       |       |      |                |
|        |        |          |           |        |      |   |     |   |            |          |      |   |       |       |      |                |
|        |        |          |           |        |      |   |     |   | Remove ->> |          |      |   |       |       |      |                |
|        |        |          |           |        |      |   |     |   |            |          |      |   |       |       |      |                |
|        |        |          |           |        |      |   |     |   |            |          |      |   |       |       |      |                |
|        |        |          |           |        |      |   |     |   |            |          |      |   |       |       |      | <b>V</b>       |
| Actio  | in:    | Print M  | lailing   | Labels | :    |   |     | - |            |          |      |   | Ex    | ecute | C.   | ancel          |
|        |        |          |           |        |      |   |     |   |            |          |      |   |       |       |      |                |

2 - the right side of the window is where you search for the desired patient(s). To do this, enter the last name (or the first few letters of the last name) in the Last Name field and click the Search button. A list of patients that meet the last name criteria entered will appear in the window. Select the desired name by clicking on it.

|         |                |           | <u> </u>    |  |  |  |  |
|---------|----------------|-----------|-------------|--|--|--|--|
| l       | Last Name: aaa | Search    |             |  |  |  |  |
|         | Last 🛛 🗠       | First ∠   | SSN 🛆       |  |  |  |  |
|         | ааа            | aaa       | 000-00-000  |  |  |  |  |
|         | аааа           | aaaa      | TMP-00-1841 |  |  |  |  |
|         | aaaa           | bbbbbb    | 111-00-0173 |  |  |  |  |
|         | aaaa*          | ьррр      | PRM-00-1144 |  |  |  |  |
|         | аааааа         | ppppppppp | 111-22-2345 |  |  |  |  |
| Add     | ааааааа        | ьрррр     | TMP-00-1842 |  |  |  |  |
|         | aaabbcc        | aaaa      | 132-34-5678 |  |  |  |  |
| ove ->> |                |           | •           |  |  |  |  |
|         |                | Execute   | Cancel      |  |  |  |  |

3 - Click the **Add** button. This will move the patient to the 'Selected' window on the left side of the screen.

| C | Print Mailing Labels |              |           |           |           |            |            |     |         |                  |           |          |  |
|---|----------------------|--------------|-----------|-----------|-----------|------------|------------|-----|---------|------------------|-----------|----------|--|
| : | Selected:            |              |           |           |           | 1          | Last Name: | aaa |         |                  | Search    |          |  |
|   | L                    | .ast 🛛 🛆     | First     | △ SSN     | $\square$ |            | Lasi       | t ∆ | First   | $\bigtriangleup$ | SSN 🗠     |          |  |
|   | aaaa                 |              | ьрррр     | 111-00-01 | 73        |            | aaa        |     | aaa     | 000              | )-00-000  | <u> </u> |  |
|   |                      |              |           |           |           |            | aaaa       |     | aaaa    |                  | P-00-1841 | -        |  |
|   |                      |              |           |           |           |            | aaaar      |     | DDDD    | PR               | M-00-1144 | -        |  |
|   |                      |              |           |           |           |            |            |     | bbbbbbb | TM               | P.00.1842 | -        |  |
|   |                      |              |           |           |           | C cc Add   | aaabbcc    |     | aaaa    | 132              | 2-34-5678 |          |  |
|   |                      |              |           |           |           | A00        |            |     |         | 1.11             |           |          |  |
|   |                      |              |           |           |           |            |            |     |         |                  |           |          |  |
|   |                      |              |           |           |           | Remove ->> |            |     |         |                  |           |          |  |
|   |                      |              |           |           |           |            |            |     |         |                  |           |          |  |
|   |                      |              |           |           |           |            |            |     |         |                  |           |          |  |
|   |                      |              |           |           |           |            |            |     |         |                  |           |          |  |
|   |                      |              |           |           |           |            |            |     |         |                  |           | -        |  |
|   |                      |              |           |           |           |            | ,          |     |         |                  |           | _        |  |
|   | Action:              | Print Mailin | ig Labels |           | •         |            |            |     | Exec    | ute              | Cance     | el I     |  |
|   |                      | ,            | -         |           |           |            |            |     |         |                  |           |          |  |

You can search for, and select, as many different names as you'd like by repeating steps 2 and 3.

If you need to remove a name you have selected, simply select the patient from the 'Selected window' and click the **Remove** button.

4 - from the Action dropdown list, select Print Mailing Labels

5 - click the **Execute button** – a **Patient Mailing Labels** screen will appear displaying the labels to be printed

6 - click the Print button in the upper left corner of the Patient Mailing Labels window

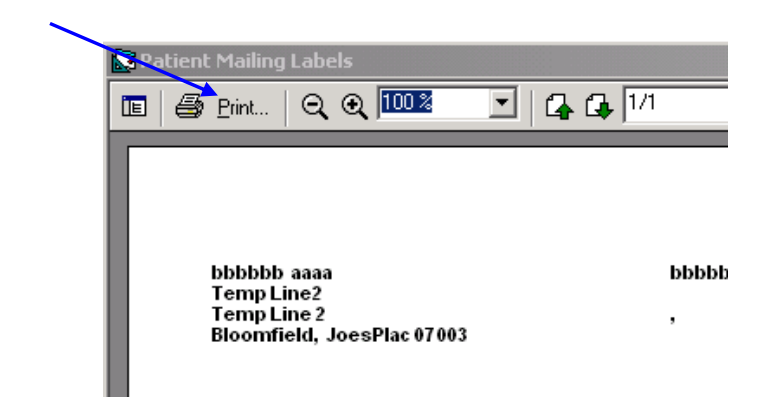

 $7-{\rm when}\ {\rm prompted},$  select a printer and click  ${\bf OK}$